# 从第三方系统中单点登录Smartbi

# 1、概要说明

在多个系统集成时,为了方便用户使用和统一管理,一般都会要求多个系统实现单点登录。单点登录一般有如下几个步骤:

- 用户信息同步。用户信息同步有多种方式,可参考 与第三方系 统用户集成。
   第三方系统通过链接等方式打开 Smartbi 并传递用户名等信息
- 完成登录,后文详述。 3. Smartbi 实现第三方的登录验证方法。具体请参考"与第三方系统用户集成"中的"使用第三方系统的用户验证"章节。
- 1、概要说明
   2、第三方系统单点登录时的几种方法

   方法一:使用Smartbi浏览器端SDK登录
   方法二:使用LoginToken扩展包
   方法三:使用Smartbi服务端SDK登录
   方法三:使用Smartbi服务端SDK登录
   方法三:使用Smartbi服务端SDK登录
   方法五:CAS单点登录
   3、注意事项
   4、单点登录方式对比

   相关文档:

   与第三方系统资源集成
   使用第三方系统进行用户管理

文档目录:

# 2、第三方系统单点登录时的几种方法

可以通过以下四种方法之一,在第三方系统中单点登录到 Smartbi 系统。请根据实际需要,选择其中一种登录方法。

#### ·方法一:使用Smartbi浏览器端SDK登录

在第三方系统中编写 JavaScript 代码调用 Smartbi 的 浏览器端SDK 方法进行登录。具体实现请参考:使用浏览器端SDK单点登录到Smartbi。

# ・方法二: 使用LoginToken扩展包

Smartbi 服务器加载LoginToken扩展包(点击此处下载),并在第三方系统中编写Java代码,调用Smartbi的服务器端SDK方法进行登录并生成登录Token,实现单点登录。

```
// URL
// SmartbiSDK60-
11
ClientConnector conn = new ClientConnector("http://localhost:8080/smartbi");
boolean open = conn.open("admin", "manager"); // tokennull
if(open){
        InvokeResult result = conn.remoteInvoke("LoginTokenModule", "generateLoginToken", new Object[]
{"demo"}); //
        System.out.println(result.getResult());//result.getResult()demotoken
        conn.close();
}else{
        //admin
        System.out.println("");
}
// iframeSmartbihttp://localhost:8080/smartbi/vision/index.jsp?user=demo&password=<>smartbi
smartbiURLURL
```

加载这个扩展包后,还需要修改 Smartbi config.jsp 配置界面上的"用户管理"段的信息。

- 1. 将"加密类型"设置为: CLASS
- 2. 将"登录验证类"设置为: smartbi.logintoken.LoginTokenAuthtication

| 用户管理           |                                           |        |
|----------------|-------------------------------------------|--------|
| 显示操作权限管理界面:    | ○是◉否                                      | 初始值(否) |
| 加密类型:          | CLASS ~                                   |        |
| 登录验证类:         | smartbi.logintoken.LoginTokenAuthtication |        |
|                |                                           |        |
| 注意:若登录不成功,请检查。 |                                           |        |
| 1、扩展包己正常加载?    |                                           |        |
| 2、登录验证类填写正确?   |                                           |        |

3、生成token的代码正确(通过拥有系统管理员角色的用户登录生成其他用户的登录token,不能给自己生成token并登录)。

4、并且此logintoken.ext还实现普通用户单独访问smartbi的时候使用用户原本的密码访问,集成的时候可以使用用户原本的密码也可以使用 一次性密码,建议是集成的时候使用一次性密码集成访问。

#### ·方法三:使用Smartbi服务端SDK登录

在第三方系统中编写 JSP 页面调用 Smartbi 的服务器端 SDK 进行登录。此方式适用于"在第三方系统中打开Smartbi资源"、"在第三方系统中新建 Smartbi资源"和"在第三方中打开功能模块",而不适用于从第三方系统链接转到Smartbi。具体操作步骤如下:

- 1. 参考开发接口中的服务端SDK方法 的使用步骤,把相关的 jar 包加载到您的 Java 项目的 classpath 中。
- 2. 编写登录代码,调用 SDK 中的相应方法。
- 3. 可以将得到的smartbiCookie 作为参数传入openresource.jsp等页面,必须转码后再传递,例如<a href="http://server:8080/smartbi/vision/openresource.jsp?resid=<资源ID>&smartbiCookie=<%=java.net.URLEncoder.encode(conn.getCookie(), "UTF-8")%>">

```
<%@ page contentType="text/html; charset=GBK" import="java.util.*,
       smartbi.sdk.ClientConnector,
        smartbi.sdk.service.user.UserManagerService" %>
<%
       request.setCharacterEncoding("GBK");
        String user ="admin";
        String password = "manager";
        String smartbiURL = "http://localhost:18080/smartbi/vision/";
        ClientConnector conn = new ClientConnector(smartbiURL);
        // smartbi
        boolean ret = conn.open(user, password);
        if (!ret) {
                응>
                <script>
                        alert("!");
                </script>
                <%
         } else {
                응>
                <script>
                         alert("!");
                        // smartbicookiesmartbiCookiecookie
                        var smartbiCookie = "<%=conn.getCookie()%>";
                </script>
                <%
        }
%>
```

如果 Smartbi 是集群部署模式,则不能采用本方法进行单点登录。

原因是ClientConnector对象是在jsp页面的java代码块中初始化的,其发起对象是第三方系统服务器,而集成资源是浏览器发起的,浏览器在使用该cookie时,不能保证跟服务器一样访问到同一个节点,在没有访问到同一个节点时,其cookie是无效的。

·方法四:在页面中使用Form登录

∕₽

在第三方系统中编写 JS 脚本实现登录,假设目标登录页面为 http://localhost:18080/smartbi/vision/index.jsp,登录脚本如下所示。

```
<form method="POST" id="formLogin" onsubmit="go();return false">
       <input type="text" name="user" size="20" value="admin">
       <input type="text" name="password" size="20" value="manager">
        <input type="text" name="surl" size="20" value="manager">
        <input type="text" name="furl" size="20" value="manager">
       <input type="submit" value="" name="B1">
</form>
function go() {
       formLogin.action = "http://localhost:18080/smartbi/vision/login.jsp";
   formLogin.user.value = "admin";
        formLogin.password.value = "manager";
        formLogin.surl.value = " "; // http://
   formLogin.furl.value = " "; //
   formLogin.submit();
   return true;
}
```

前端登录后, 需要有相应的注销代码

```
<form method="POST" id="formLogout" onsubmit="go();return false">
        <input type="text" name="surl" size="20" value="manager">
        <input type="text" name="furl" size="20" value="manager">
       <input type="submit" value="" name="B1">
</form>
function go() {
       formLogout.action = "http://localhost:18080/smartbi/vision/logout.jsp";
        formLogout.surl.value = " "; // smartbiindex.jsp
   formLogout.furl.value = " "; // smartbiindex.jsp
   formLogout.submit();
   return true;
}
```

#### ·方法五:CAS单点登录

如果已有CAS服务器,要求进行CAS统一认证,可进行cas单点登录。参考"CAS单点登录"文档。

### 3、注意事项

Г

- 如果不通过单点登录,那么在集成 Smartbi 资源时必须传入user、password 参数。
- 如果采用 Smartbi 的服务器端SDK方法进行单点登录,在集成资源时除了可以传递参数user、password之外,还可以单独传递参数
- smartbiCookie,此参数为从服务器端获取的cookie。获取此值的方法,见下面红色方框内代码。

| 18 | %>                                                                                                    |
|----|----------------------------------------------------------------------------------------------------|
| 19 | <script></th></tr><tr><th>20</th><th>alert("登录成功!");</th></tr><tr><th>21</th><th>// 获取smartbi的cookie,在集成页面中除了传递参数user,password之外,还可以传递smartbiCookie值</th></tr><tr><th>22</th><th><pre>var smartbiCookie = "<%=conn.getCookie()%>";</pre></th></tr><tr><th>23</th><th></script> |
| 24 | <%                                                                                                    |

• 如果Smartbi是集群部署模式,不能采用"方法三"进行单点登录,原因是ClientConnector对象是在jsp页面的java代码块中初始化的,其发起 对象是第三方系统服务器,而集成资源是浏览器发起的,浏览器在使用该cookie时,不能保证跟服务器一样访问到同一个节点,在没有访问到 同一个节点时,其cookie是无效的。

# 4、单点登录方式对比

上述提供的几种单点登录方式对比如下:

| 単点<br>登录<br>名称              | 方案简述                                                                 | 优点                                                | 缺点                                            | 适用系统                                                  |
|-----------------------------|----------------------------------------------------------------------|---------------------------------------------------|-----------------------------------------------|-------------------------------------------------------|
| LoginT<br>oken扩<br>展包登<br>录 | 在第三方系统中编写Java代码,调用<br>Smartbi的服务器端SDK方法进行登录并获<br>取登录Token再使用Token登录。 | token只能使用一次且60秒内有<br>效,不会暴露用户的真实密码,<br>支持集群,安全性高。 | 需要加载扩展包并修改登录验<br>证类。                          | 安全性要求高的系统。                                            |
| 页面中<br>使用<br>Form登<br>录     | 在页面中提交form表单传递用户密码参数<br>登录,并传递参数告知smartbi登录成功和<br>失败跳转的地址。           | 集成方式简单。                                           | 用户名和密码暴露在前端,安<br>全性差。                         | 安全性要求不高的系统。                                           |
| 浏览器<br>端SDK<br>登录           | 通过JSLoader加载bof.usermanager.<br>UserService的js方法登录。                  | 简单方便,通用性高。                                        | 集成方式较麻烦,用户名和密<br>码暴露在前端,安全性差,需<br>要解决跨域问题。    | 安全性要求不高的系统。                                           |
| 服务器<br>端 SDK<br>登录          | 在第三方系统中编写 JSP 页面调用<br>Smartbi 的服务器端 SDK获取Cookie进行<br>登录。             | 不会暴露用户的真实密码,安全<br>性高。                             | 不支持集群部署,不支持从第<br>三方系统链接转到Smartbi系<br>统首页进行登录。 | 安全性要求高的系统,只适用于在第三方系统中打开和新建Smartbi资源以及在第三方中打开功能模块进行登录。 |
| CAS单<br>点登录                 | 将Smartbi接入到统一登录认证平台进行登录。                                             | 安全性高,多系统集成时登录方<br>便。                              | 需要加载扩展包,需要修改扩<br>展包配置文件和登录验证类。                | 用户已有CAS服务器的情况。                                        |